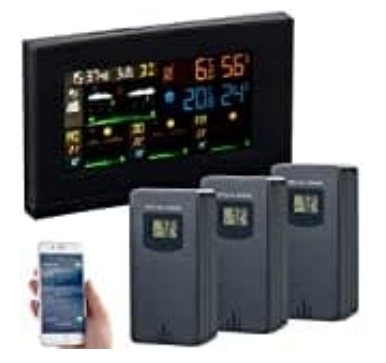

# infactory NX-8496-675 Funk Wetterstation

# WIFI-Passwort zurücksetzen

Die Wetterstation bietet Wetterdaten für den Innen- und Außenbereich. Sie lässt sich per WLAN mit einer App verbinden.

Sollte das eingegebene Passwort falsch sein oder eine andere Störung vorliegen, kann das Gerät in den Werkszustand zurückgesetzt und anschließend neu eingestellt werden. So lässt sich auch das WiFi-Passwort erneut eingeben.

## 1. WLAN zurücksetzen

Auf der Rückseite der Wetterstation befindet siche die "▼/WiFi" Taste. Halte diese gedrückt, bis das Symbol "AP" auf dem Display erscheint.

→ Dadurch wird die WLAN-Verbindung zurückgesetzt.

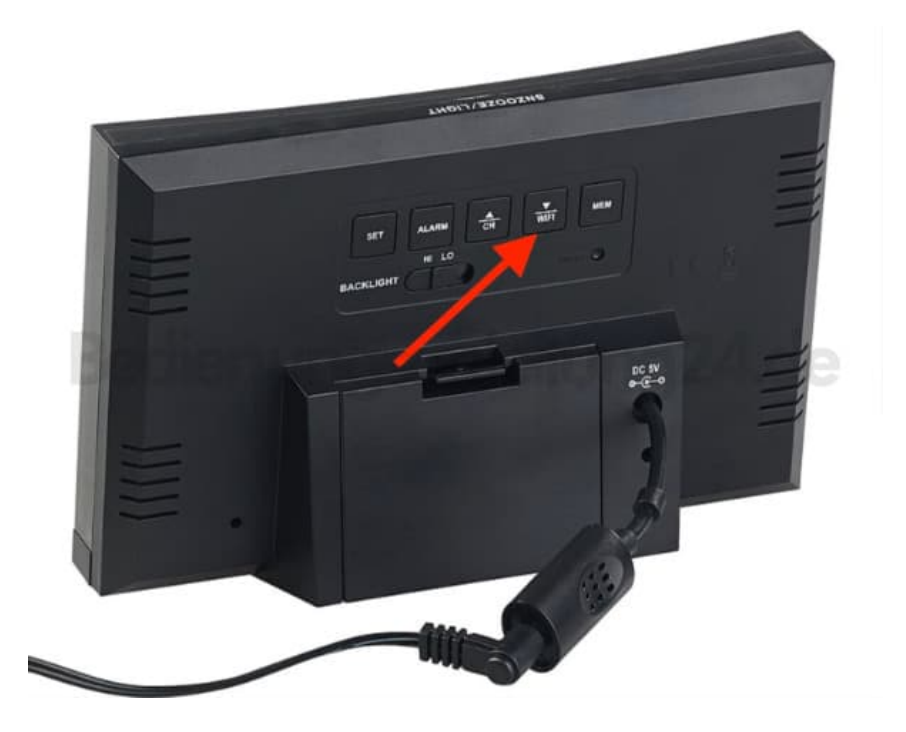

#### 2. Passwort über App eingeben

Öffne die dazugehörige App "WeatherSense" auf deinem Smartphone und stelle eine neue Verbindung zur Wetterstation her.

3. Die App wird dich anschließent dazu auffordern, das neue WLAN-Passwort einzugeben.

### 4. Über Reset-Knopf zurücksetzen

Du kannst die Wetterstation auch komplett zurücksetzen möchtest. Dafür kannst du die Reset-Taste verwenden.

5. Die Reset-Taste befindet sich auf der Rückseite der Station.

#### 6. Reset-Taste verwenden

Drücke diese Taste mit einem spitzen Gegenstand (wie einer Büroklammer) für ein paar Sekunden, um das Gerät in den Werkszustand zurückzusetzen.

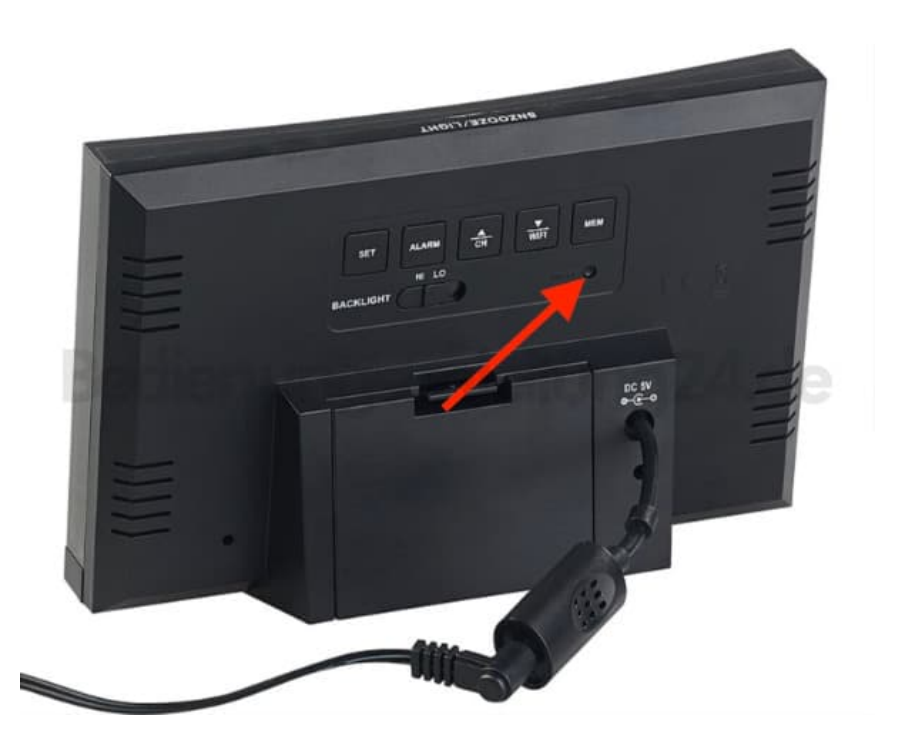

7. Dadurch werden alle Einstellungen, einschließlich WLAN und der verbundenen Außensensoren, auf die Werkseinstellungen zurückgesetzt.

#### 8. Neu einstellen

Nach dem Zurücksetzen musst du die WLAN-Verbindung sowie die Pairing-Einstellungen erneut einstellen.